# Configurar roteadores virtuais VRRP em um switch SG550XG

### Introduction

Se você não está familiarizado com os termos usados neste artigo, confira o <u>Cisco Business:</u> <u>Glossário de Novos Termos</u>.

O Virtual Router Redundancy Protocol (VRRP) é um protocolo de eleição e redundância que atribui dinamicamente a responsabilidade de um roteador virtual a um dos roteadores físicos em uma rede local (LAN). Isso aumenta a disponibilidade e a confiabilidade dos caminhos de roteamento na rede.

No VRRP, um roteador físico em um roteador virtual é eleito como o roteador ativo, com o outro roteador físico do mesmo roteador virtual atuando como standby caso o roteador ativo falhe. Os roteadores físicos são chamados de roteadores VRRP.

O gateway padrão de um host participante é atribuído ao roteador virtual em vez de um roteador físico. Se o roteador físico que está roteando pacotes em nome do roteador virtual falhar, outro roteador físico será selecionado para substituí-lo automaticamente. O roteador físico que está encaminhando pacotes em um determinado momento é chamado de roteador ativo.

O VRRP também permite o compartilhamento de carga de tráfego. O tráfego pode ser compartilhado de forma equitativa entre os roteadores disponíveis, configurando o VRRP de forma que o tráfego de e para os clientes da LAN seja compartilhado por vários roteadores.

Os benefícios do VRRP são os seguintes:

- Redundância Permite configurar vários roteadores como o roteador de gateway padrão, o que reduz a possibilidade de um único ponto de falha em uma rede.
- Compartilhamento de carga Permite que o tráfego de e para clientes LAN seja compartilhado por vários roteadores. A carga de tráfego é compartilhada de forma mais equitativa entre os roteadores disponíveis.
- Vários grupos de VRRP Suporta até 255 grupos de VRRP em uma interface física do roteador se a plataforma suportar vários endereços MAC. Vários grupos de VRRP permitem implementar redundância e compartilhamento de carga na topologia da LAN.
- Vários endereços IP Permite gerenciar vários endereços IP, incluindo endereços IP secundários. Se você tiver várias sub-redes configuradas em uma interface Ethernet, poderá configurar o VRRP em cada sub-rede.
- Preempção Permite que você antecipe um roteador em standby que assumiu o controle de um roteador ativo com falha com um roteador em standby de prioridade mais alta que se tornou disponível.
- Protocolo de anúncio Usa um endereço multicast padrão IANA (Internet Assigned Numbers Authority) (224.0.0.18) para anúncios VRRP. Esse esquema de endereçamento minimiza o número de roteadores que devem atender aos multicasts e permite que o equipamento de teste identifique corretamente os pacotes VRRP em um segmento. A IANA atribuiu o número de protocolo IP 112 ao VRRP.
- Rastreamento de VRRP Garante que o melhor roteador de VRRP seja o roteador ativo

para o grupo, alterando as prioridades de VRRP com base nos estados da interface.

A imagem abaixo mostra uma topologia básica de VRRP. Neste exemplo, os roteadores A, B e C formam um grupo de VRRP. O endereço IP do grupo é o mesmo endereço que foi configurado para a interface Ethernet do Roteador A (192.168.10.1).

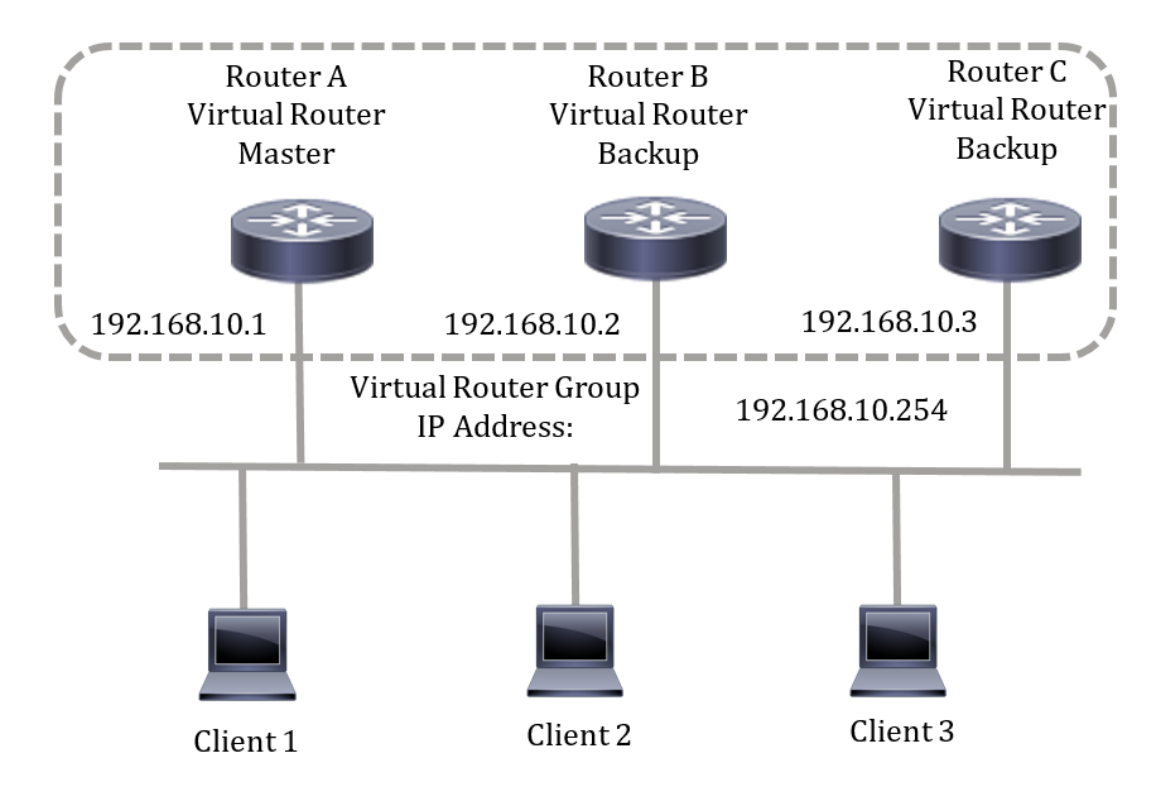

Como o endereço IP virtual usa o endereço IP da interface Ethernet física do Roteador A, o Roteador A é o roteador ativo (também conhecido como o proprietário do endereço IP). Como roteador ativo, o Roteador A possui o endereço IP virtual do grupo VRRP e encaminha pacotes enviados a esse endereço IP. Os clientes de 1 a 3 são configurados com o endereço IP do gateway padrão de 192.168.10.254.

**Note:** A configuração pode ser feita de modo que o roteador virtual ativo, e não o proprietário do endereço IP, ainda possa responder ou processar os pacotes. Um exemplo é ping.

Os roteadores B e C funcionam como padrões de roteador virtual. Se o roteador virtual ativo falhar, o roteador configurado com a prioridade mais alta se torna o roteador virtual ativo e fornece serviço aos hosts da LAN com interrupção mínima.

Quando o Roteador A se recupera, ele se torna o roteador virtual ativo novamente. Durante o período em que o ativo está se recuperando, ambos os ativos encaminham pacotes e, como resultado, há alguma duplicação (comportamento regular), mas nenhuma interrupção.

Nesta topologia, dois roteadores virtuais são configurados. Para o roteador virtual 1, o roteador A é o proprietário do endereço IP 192.168.10.1 e é o roteador virtual ativo, e o roteador B é o roteador virtual em standby para o roteador A. Os clientes 1 e 2 são configurados com o endereço IP do gateway padrão de 192.168.10.254.

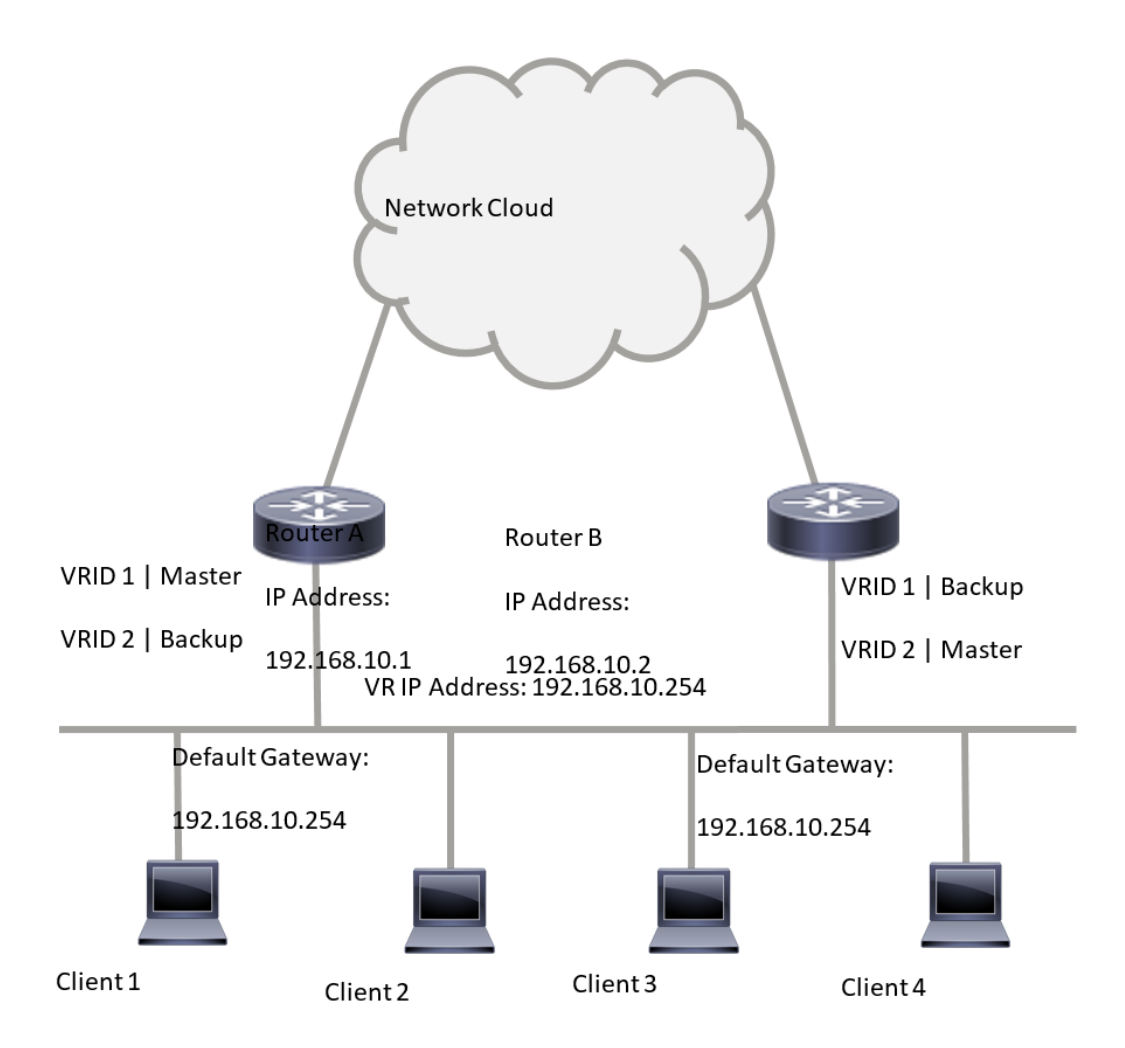

Para o roteador virtual 2, o roteador B é o proprietário do endereço IP 192.168.10.2 e do roteador ativo virtual, e o roteador A é o roteador virtual em standby para o roteador B. Os clientes 3 e 4 são configurados com o endereço IP do gateway padrão de 192.168.10.254.

Antes de configurar as configurações de VRRP no switch, siga estas diretrizes:

- Configurar VLANs. Para saber como configurar a VLAN no switch, clique aqui.
- Configurar o Rastreamento de SLA IP no switch. Para saber mais sobre este recurso, clique <u>aqui</u>.

# Objetivo

Um roteador virtual deve ser atribuído com um identificador de roteador virtual (VRID) exclusivo entre todos os roteadores virtuais na mesma LAN. Todos os roteadores VRRP que suportam o mesmo roteador virtual devem ser configurados com todas as informações relacionadas ao roteador virtual, incluindo seu VRID. Os roteadores virtuais devem ser ativados no dispositivo somente quando o roteamento IP também estiver ativado no dispositivo.

Este artigo fornece instruções sobre como configurar as configurações de VRRP no switch.

## Dispositivos aplicáveis

Série SG550XG

### Versão de software

• 2.3.0.130

#### Configurar roteadores virtuais VRRP em um switch

Etapa 1. Efetue login no utilitário baseado na Web do seu switch e escolha **Avançado** na lista suspensa Modo de exibição.

**Note:** As opções de menu disponíveis podem variar dependendo do modelo do dispositivo. Neste exemplo, o SG550XG-24T é usado.

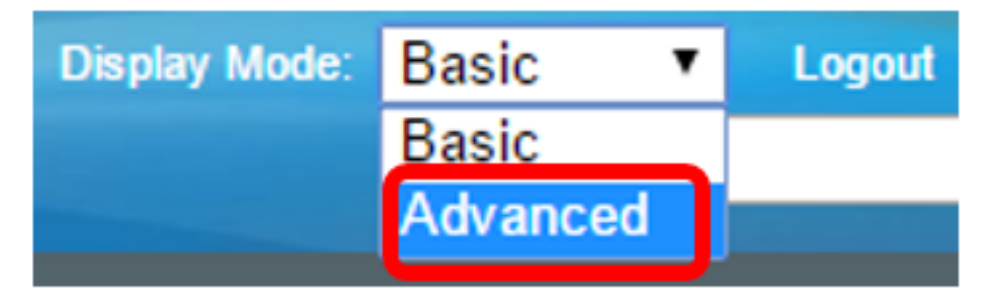

Etapa 2. Escolha IP Configuration > VRRP > Virtual Routers.

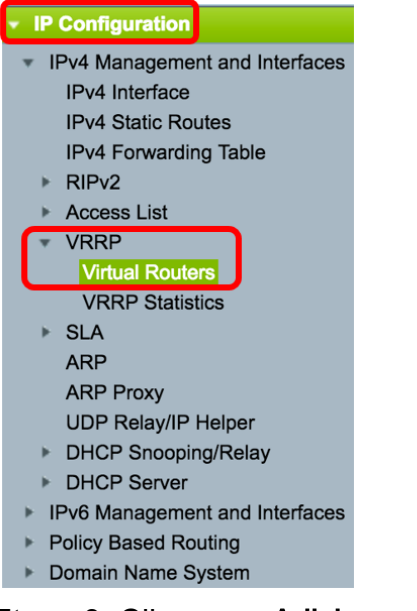

Etapa 3. Clique em Adicionar para adicionar uma nova interface.

| Virt       | Virtual Routers                |                              |             |        |                     |                           |                         |                           |                 |  |
|------------|--------------------------------|------------------------------|-------------|--------|---------------------|---------------------------|-------------------------|---------------------------|-----------------|--|
| <b>IPv</b> | IPv4 VRRP Virtual Router Table |                              |             |        |                     |                           |                         |                           |                 |  |
|            | Interface                      | Virtual Router<br>Identifier | Description | Status | IP Address<br>Owner | Virtual Router IP Address | Master/Backup<br>Status | Master Primary<br>Address | Preempt<br>Mode |  |
| 0 re       | 0 results found.               |                              |             |        |                     |                           |                         |                           |                 |  |
|            | Add Edit Delete Details        |                              |             |        |                     |                           |                         |                           |                 |  |

Etapa 4. Escolha uma interface na área Interface. Neste exemplo, a VLAN 10 é escolhida.

Note that only interfaces to which an IPv4 address is assigned are available for selection.

| Interface:                 | Port 🗘 LAG |                  | ✓ VLAN 10<br>VLAN 20 |
|----------------------------|------------|------------------|----------------------|
| Virtual Router Identifier: |            | (Range: 1 - 255) |                      |

Etapa 5. Insira um identificador de roteador virtual no campo Identificador de roteador virtual. O intervalo vai de um a 255.

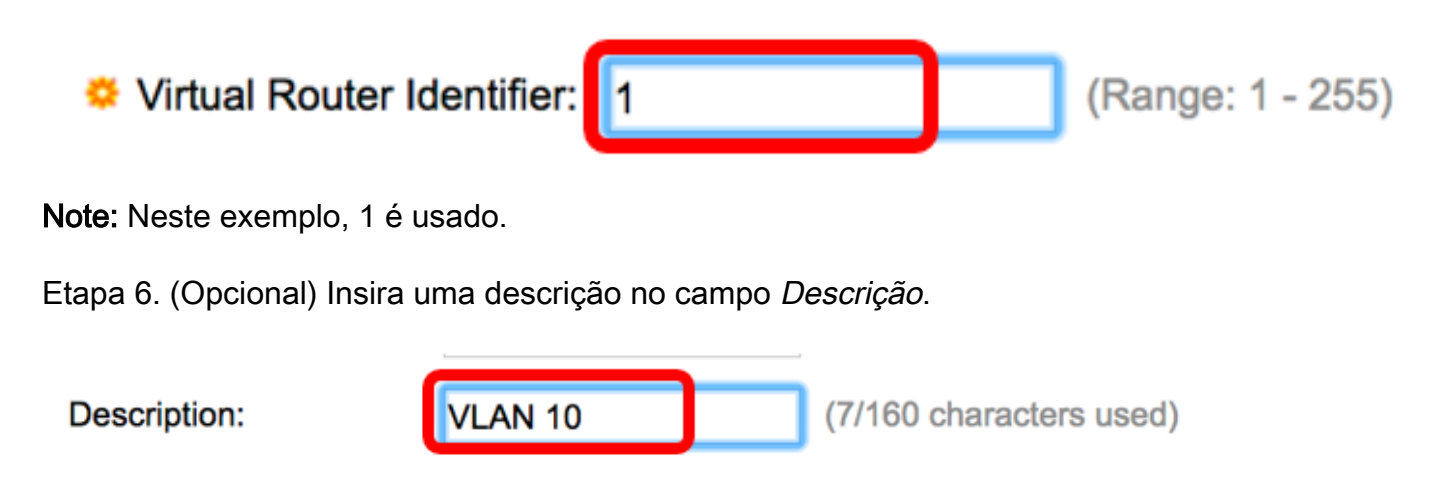

Note: Neste exemplo, a VLAN 10 é inserida.

Passo 7. Marque a caixa de seleção Enable Status para ativar o VRRP no switch.

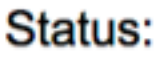

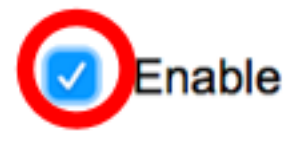

Etapa 8. Escolha a versão do VRRP a ser usada. As opções são:

- VRRP v2 VRRPv2 especificado por RFC3768 é suportado. As mensagens VRRPv3 recebidas são descartadas pelo roteador virtual VRRP. Somente anúncios VRRPv2 são enviados.
- VRRP v3 VRRPv3 especificado por RFC5798 é suportado sem suporte a VRRPv2 (8.4, RFC5798). As mensagens VRRPv2 recebidas são descartadas pelo roteador virtual VRRP. Somente anúncios VRRPv3 são enviados.
- VRRP v2 e VRRP v3 VRRPv3 especificado por RFC5798 é suportado com suporte a VRRPv2 (8.4, RFC5798). As mensagens VRRPv2 recebidas são tratadas pelo roteador virtual VRRP. Anúncios de VRRPv3 e VRRPv2 são enviados.

Status:

Version:

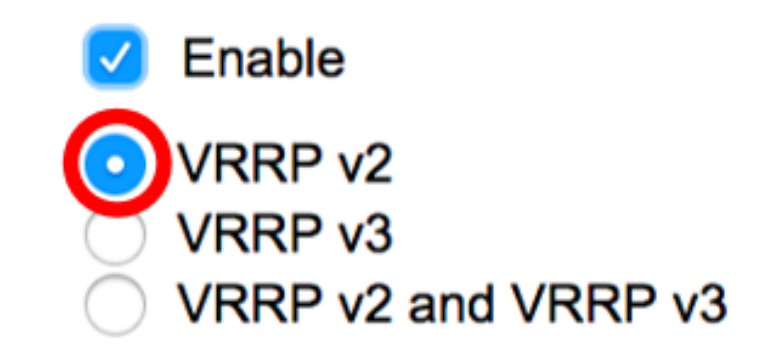

Note: Neste exemplo, VRRP v2 é escolhido.

Etapa 9. Clique em uma opção na área IP Address Owner (Proprietário do endereço IP). As opções são:

- Sim Se Sim for escolhido, isso indica que o endereço IP do dispositivo é o endereço IP do roteador virtual. Escolha os endereços IP do proprietário na lista Available IP Address (Endereço IP disponível) e mova-o para a lista Owner IP Address (Endereço IP do proprietário).
- Não Se a opção Não for selecionada, você deverá inserir o endereço ou endereços do roteador virtual no campo *Endereços IP do Roteador Virtual*. Se forem adicionados vários endereços IP aqui, separe-os da seguinte maneira: 1.1.1.1, 2.2.2.2.

| IP Address Owner: | ○ Yes                     |                                    |                |     |       |
|-------------------|---------------------------|------------------------------------|----------------|-----|-------|
|                   | Available IP Address:     |                                    | Owner IP Addre | SS: |       |
|                   | 192.168.10.1              | <ul> <li>&gt;</li> <li></li> </ul> |                |     |       |
|                   | 0                         |                                    |                |     |       |
|                   | Virtual Router IP Address | ses:                               | 192.168.10.254 |     | Comma |

**Note:** Neste exemplo, Não é escolhido e o endereço IP inserido é 192.168.10.254. Isso indica o endereço IP no roteador virtual.

Etapa 10. Escolha o endereço IP a ser usado em mensagens VRRP. O endereço IP de origem padrão é o mais baixo dos endereços IP definidos na interface. Se o usuário definido for escolhido, escolha o endereço IP de acordo.

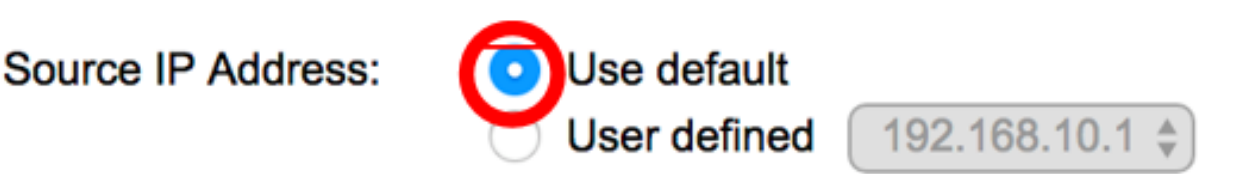

Note: Neste exemplo, Usar padrão é escolhido.

Etapa 11. Se esse dispositivo for o proprietário, esse campo obterá o valor 255 e esse valor não poderá ser alterado. Caso contrário, insira a prioridade desse dispositivo, com base na sua

capacidade de funcionar como o roteador ativo. O valor padrão para um dispositivo não proprietário é 100.

**Note:** A prioridade do roteador VRRP depende do seguinte: Se o roteador VRRP for o proprietário, sua prioridade será 255 (a mais alta). Se não for um proprietário, a prioridade será configurada manualmente (sempre inferior a 255).

Priority: 100 (Range: 1 - 254, Default: 100)

**Note:** Neste exemplo, 100 é usado. Se estiver configurando um roteador virtual em standby, insira uma prioridade menor.

Etapa 12. Na área Preempt Mode, escolha entre as seguintes opções:

- Verdadeiro Quando um roteador VRRP é configurado com prioridade mais alta do que a ativa atual está ativa, ele substitui a ativa atual.
- Falso Mesmo se um roteador VRRP com uma prioridade mais alta do que o ativo atual estiver ativo, ele não substituirá o ativo atual. Somente o ativo original (quando disponível) substitui o standby.

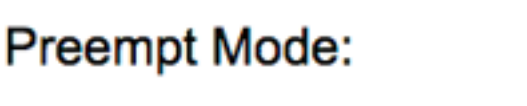

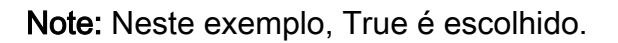

Etapa 13. Na área Accept Control Mode (Modo de controle de aceitação), escolha entre as seguintes opções:

- Aceitar O roteador virtual no estado ativo aceitará os pacotes endereçados ao endereço IP do roteador virtual como seu próprio mesmo que não seja o proprietário do endereço.
- Descartar O roteador virtual no estado ativo descartará pacotes endereçados ao endereço IP do roteador virtual se não for o proprietário do endereço.

Accept Control Mode:

Note: Neste exemplo, Aceitar é escolhido.

Etapa 14. (Opcional) Marque a caixa de seleção **Enable** IP SLA Track para permitir o rastreamento da conectividade do roteador ao próximo salto da rota padrão. Para saber mais sobre este recurso, clique <u>aqui</u>.

| IP SLA Track:   | Enable |                               |
|-----------------|--------|-------------------------------|
| Tracking Object |        | (Range: 1 - 64)               |
| ✤ Decrement:    | 10     | (Range: 1 - 253, Default: 10) |

Note: Neste exemplo, o IP SLA Track está desabilitado.

Etapa 15. (Opcional) Se o Rastreamento de SLA IP estiver ativado, digite o número da faixa de SLA que verifica a conectividade no campo *Objeto de Rastreamento*. Esse valor foi inserido na página Rastreamentos de SLA. Você pode usar um até 64.

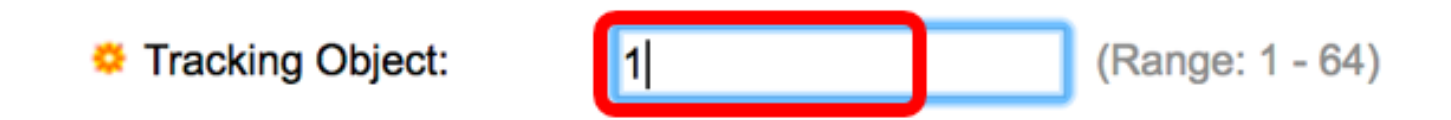

Note: Neste exemplo, 1 é usado.

Etapa 16. (Opcional) IP SLA Track está ativado, insira o valor do decremento no campo *Decrementar*. Se o estado do objeto de rastreamento estiver inoperante, a prioridade de VRRP do roteador será reduzida por esse valor. Você pode usar um para 253 e o padrão é 10.

Note: Neste exemplo, 10 é usado.

| Cecrement: | 10 | (Range: 1 - 253, Default: 10) |
|------------|----|-------------------------------|
|            |    |                               |

Etapa 17. Insira com que frequência os pacotes de anúncio são enviados no campo *Intervalo de anúncio*.

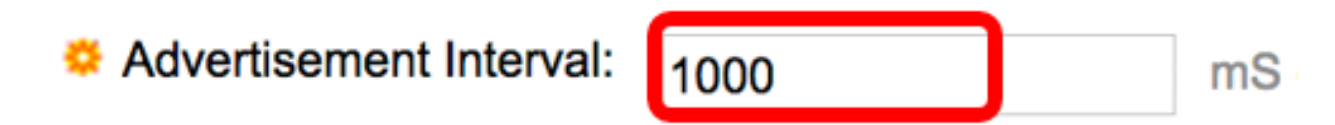

Note: Neste exemplo, 1000 é usado.

Etapa 18. Clique em Aplicar e, em seguida, clique em Fechar.

| Note that only interfaces  | to which an IPv4 address                                               | is assigned are available for selection.                                             |
|----------------------------|------------------------------------------------------------------------|--------------------------------------------------------------------------------------|
| Interface:                 | O Port 🗘 O LAG                                                         |                                                                                      |
| Virtual Router Identifier: | 1                                                                      | (Range: 1 - 255)                                                                     |
| Description:               | VLAN 10                                                                | (7/160 characters used)                                                              |
| Status:                    | Enable                                                                 |                                                                                      |
| Version:                   | <ul> <li>VRRP v2</li> <li>VRRP v3</li> <li>VRRP v2 and VRRP</li> </ul> | v3                                                                                   |
| IP Address Owner:          | ○ Yes                                                                  |                                                                                      |
|                            | Available IP Address:                                                  | Owner IP Address:                                                                    |
|                            | 192.168.10.1                                                           |                                                                                      |
|                            | <ul> <li>No</li> </ul>                                                 |                                                                                      |
|                            | Virtual Router IP Addr                                                 | resses: 192.168.10.254 Comr                                                          |
| Source IP Address:         | Use default     User defined 192.                                      | 168.10.1 \$                                                                          |
| Priority:                  | 100                                                                    | (Range: 1 - 254, Default: 100)                                                       |
| Preempt Mode:              | <ul> <li>True</li> <li>False</li> </ul>                                |                                                                                      |
| Accept Control Mode:       | <ul> <li>Drop</li> <li>Accept</li> </ul>                               |                                                                                      |
| IP SLA Track:              | Enable                                                                 |                                                                                      |
| ☆ Tracking Object:         |                                                                        | (Range: 1 - 64)                                                                      |
| ☆ Decrement:               | 10                                                                     | (Range: 1 - 253, Default: 10)                                                        |
| Advertisement Interval:    | 1000<br>In VRRP version 2, the o                                       | mS (Range: 50 - 40950, Default: 1000)<br>operational advertise interval is rounded d |
| Apply Close                |                                                                        |                                                                                      |

Etapa 19. (Opcional) Clique em **Salvar** para salvar as configurações no arquivo de configuração de inicialização.

| 24- | Port 10         | GBase- I         | 。<br>Stackat | isco Lang<br>DIE Mai | uage: Englisi<br>naged S | n on<br>Switch        | splay Mode: Advanced | C Logout SM    | NA About | Hel<br>Q |
|-----|-----------------|------------------|--------------|----------------------|--------------------------|-----------------------|----------------------|----------------|----------|----------|
| Vir | Virtual Routers |                  |              |                      |                          |                       |                      |                |          |          |
| IP  | 4 VRRP Virt     | ual Router Table | •            |                      |                          |                       |                      |                |          |          |
|     | Interface       | Virtual Router   | Description  | Status               | IP Address               | Virtual Router IP Add | ress Master/Backup   | Master Primary | Preempt  |          |
|     |                 | Identifier       |              |                      | Owner                    |                       | Status               | Address        | Mode     |          |
|     | VLAN 10         | 1                | VLAN 10      | Enabled              | No                       | 192.168.10.254        | Master               | 192.168.10.1   | True     |          |
|     | Add             | Edit             | Delete       | Deta                 | ils                      |                       |                      |                |          |          |

**Note:** A área Status ativo/standby da Tabela de Roteadores Virtuais de VRRP de IPv4 deve exibir o status do roteador virtual configurado. Se você pretende configurar um roteador virtual em standby, o status deverá ser exibido como standby.

| Virtual Routers                |                         |           |                |             |         |            |                           |               |                |         |  |
|--------------------------------|-------------------------|-----------|----------------|-------------|---------|------------|---------------------------|---------------|----------------|---------|--|
| IPv4 VRRP Virtual Router Table |                         |           |                |             |         |            |                           |               |                |         |  |
| C                              |                         | Interface | Virtual Router | Description | Status  | IP Address | Virtual Router IP Address | Master/Backup | Master Primary | Preempt |  |
|                                |                         |           | Identifier     |             |         | Owner      |                           | Status        | Address        | Mode    |  |
|                                |                         | VLAN 10   | 2              | VLAN 10     | Enabled | No         | 192.168.10.254            | Backup        | 192.168.10.1   | True    |  |
| C                              | Add Edit Delete Details |           |                |             |         |            |                           |               |                |         |  |

Agora você deve ter configurado com êxito as configurações do roteador virtual VRRP no switch SG550XG.